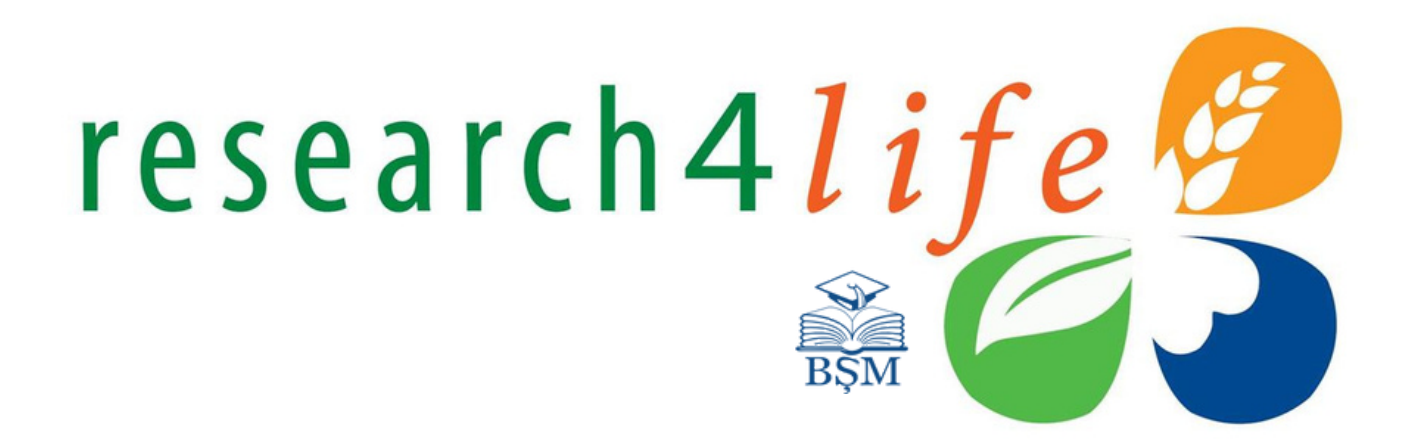

### GHID DE UTILIZARE

### **Research4Life Portal Informațional Unificat**

Research4Life este un parteneriat public-privat a colecțiilor:

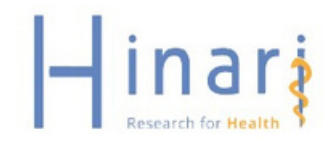

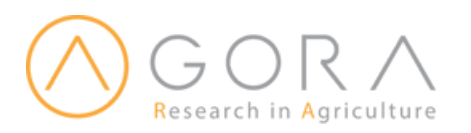

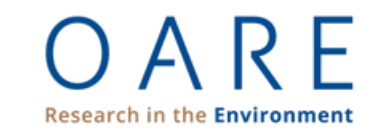

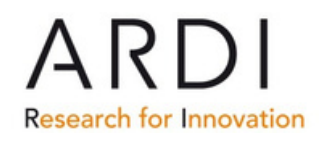

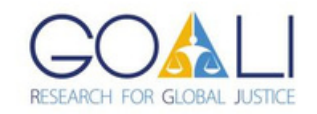

### NORME DE ACCES LA BAZELE DE DATE DE PROFIL MEDICAL ȘI FARMACEUTIC CU ACCES AUTORIZAT

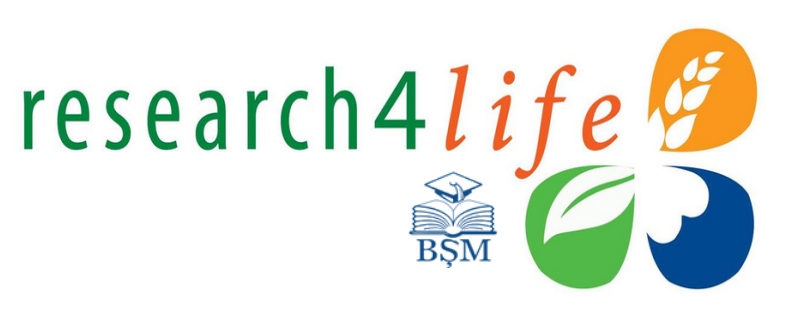

- Este interzisă accesarea bazelor de date abonate de Biblioteca Științifică Medicală de peste hotarele Republicii Moldova
- Este interzisă plasarea numelor de utilizator (ID sau Username) și a parolelor de acces (Password) pe Internet (rețele de socializare, bloguri etc.)
- Este interzisă divulgarea numelor de utilizator (ID sau Username) și a parolelor de acces (Password) altor persoane (colegi, prieteni, etc.)
- Copierea sau descărcarea dintr-o revistă sau carte nu trebuie să depăşească 15%.

\*În cazul în care prevederile nu vor fi respectate, accesul la bazele de date va fi sistat pentru întreaga instituție/țară. Sursa: https://library.usmf.md/ro/baza-de-date

### Ce este Research4Life?

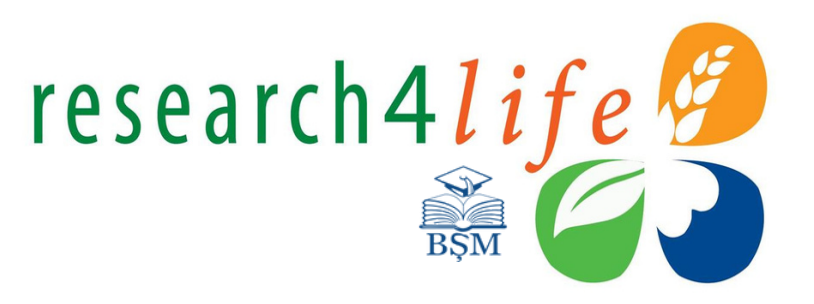

- Research4Life (R4L) numele colectiv pentru 5 programe: HINARI, AGORA, OARE, ARDI şi GOALI – ce oferă ţărilor în curs de dezvoltare acces gratuit sau low-cost la conţinuri academice şi profesionale recenzate în regim online.
- Research4Life parteneriat public-privat dintre WHO, FAO, UNEP, WIPO, ILO, Universitățile Cornell și Yale, a Asociației Internaționale a Editorilor Stiințifici, Tehnici și Medicali (International Association of Scientific, Technical & Medical Publishers) inclusiv peste 180 editori internaționali.
- Scopul programului Research4Life este de a reduce decalajul de cunoștințe între țările cu venituri mari și cele cu venituri medii și mici, prin asigurarea accesului la prețuri rezonabile la rezultatele cercetărilor științifice.

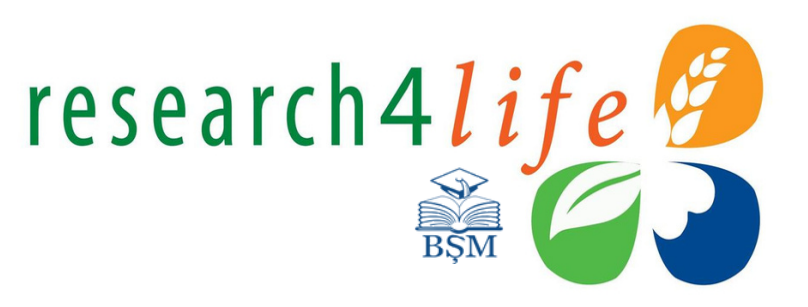

- A conecta cercetătorii din țările în dezvoltare cu comunitatea științifică internațională.
- A reduce "decalajul de publicare" și de a îmbunătăți calitatea articolelor și a revistelor publicate la nivel local.
- Sporirea calității sănătății, securității alimentare și a mediului în ceea ce privește Obiectivele de Dezvoltare Durabilă.

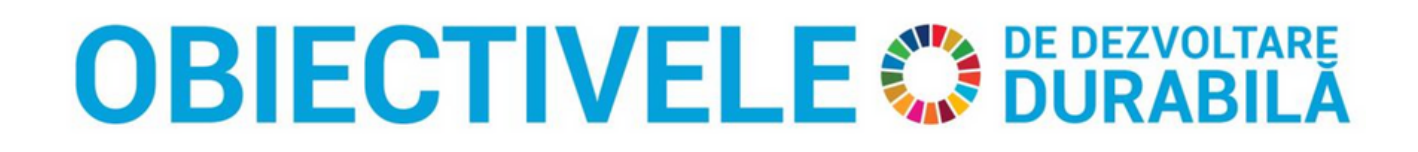

### Research4Life în cifre

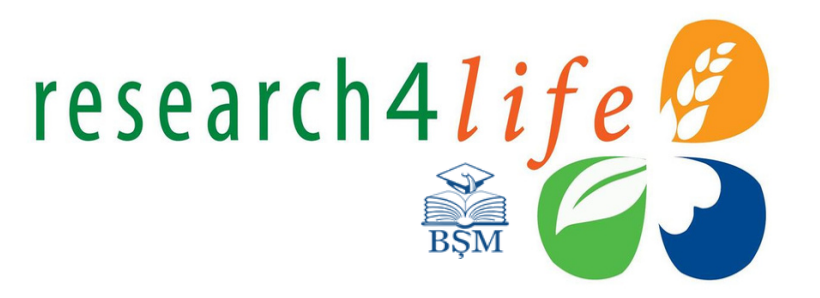

| Peste <b>11,500</b><br>instituții                 | Peste <b>125 țări</b>                                                  | Peste <b>200 editori</b>               |
|---------------------------------------------------|------------------------------------------------------------------------|----------------------------------------|
| Peste <b>120,500</b><br>titluri de <b>e-cărți</b> | Peste <b>34,600</b><br>titluri de <b>reviste</b><br><b>ştiințifice</b> | Peste <b>150 resurse</b><br>adiționale |

### **Programe Research4Life**

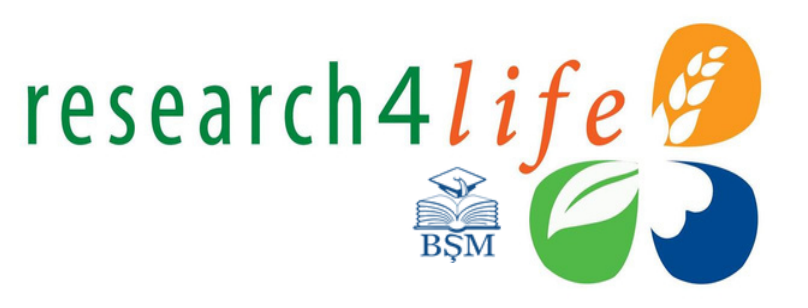

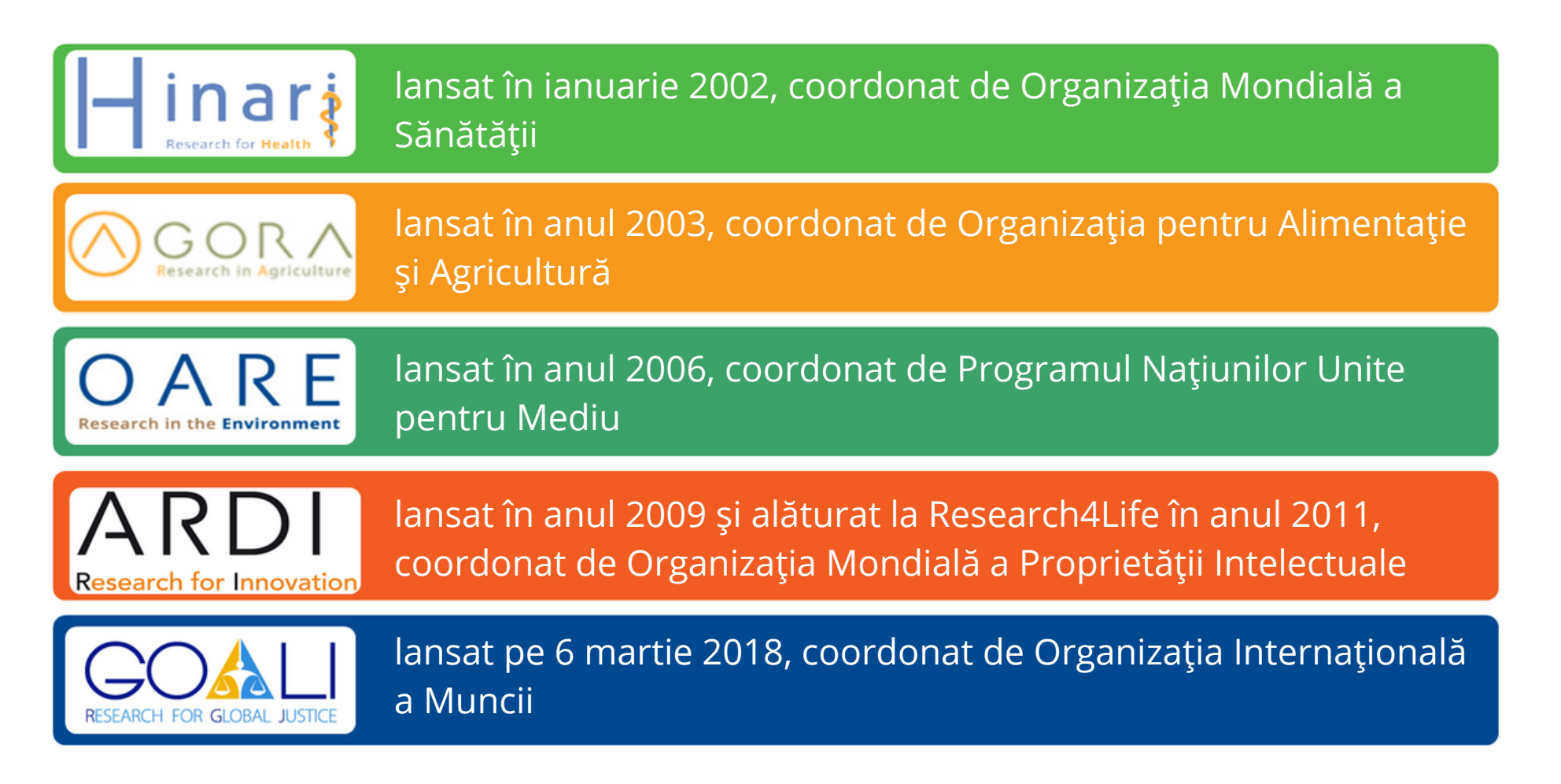

### Acces la editurile științifice notorii

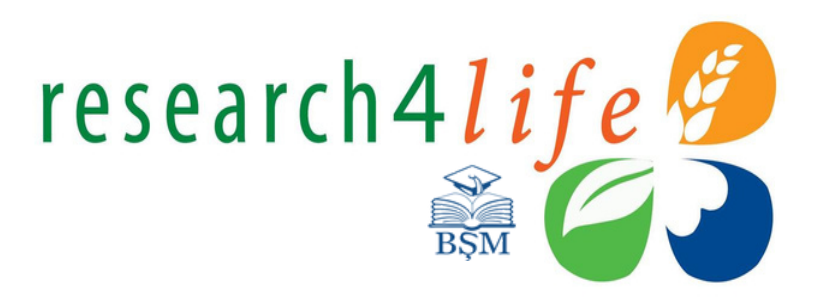

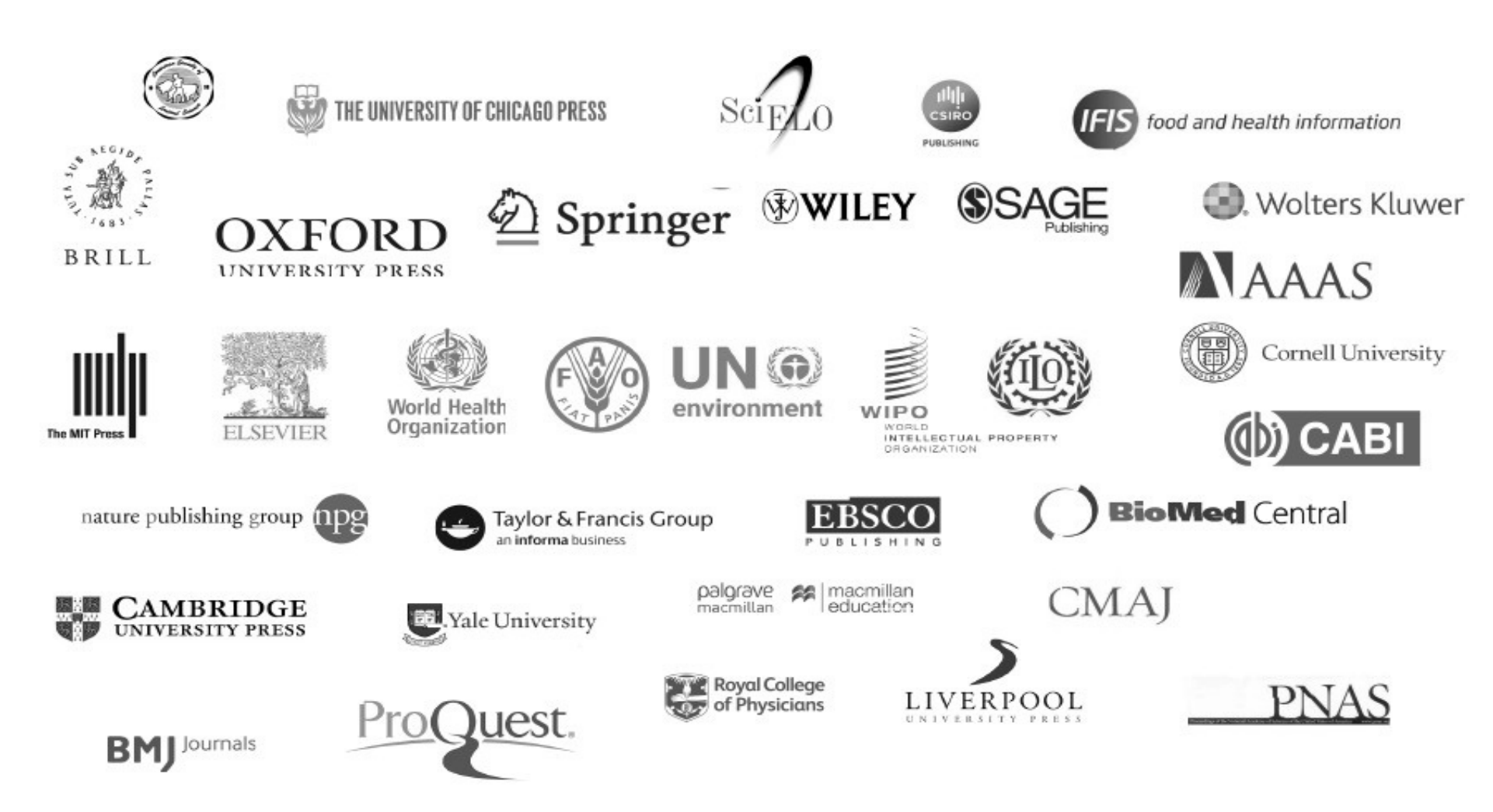

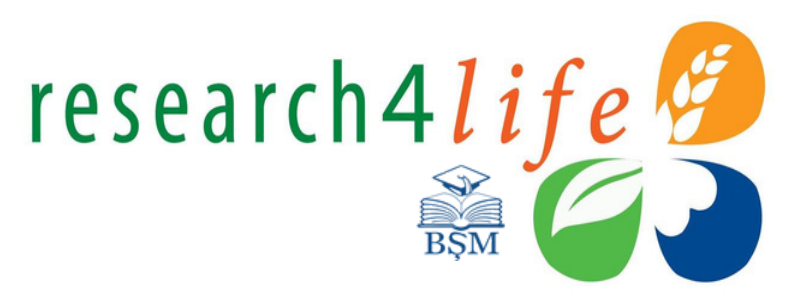

#### Resurse

|                      | Hinari | AGORA  | OARE   | ARDI   | GOALI  |  |
|----------------------|--------|--------|--------|--------|--------|--|
| Reviste              | 15 082 | 13 053 | 9 635  | 6 907  | 2 908  |  |
| Cărți electronice    | 59 323 | 47 698 | 29 163 | 48 324 | 11 930 |  |
| Materiale referative | 77     | 35     | 31     | 24     | 29     |  |
| Baze de date         | 29     | 19     | 17     | 13     | 17     |  |

### Eligibilitate

# research4life

**Tările Grupul A** Acces Gratuit

**Tările Grupul B** Acces Low-cost

\*Începând cu luna ianuarie 2024, Republica Moldova trece în grupul Țărilor B și achită o taxă anuală în valoare de US \$1,500

Sursa: https://www.research4life.org/access/eligibility/

Research4Life Eligibility 2023

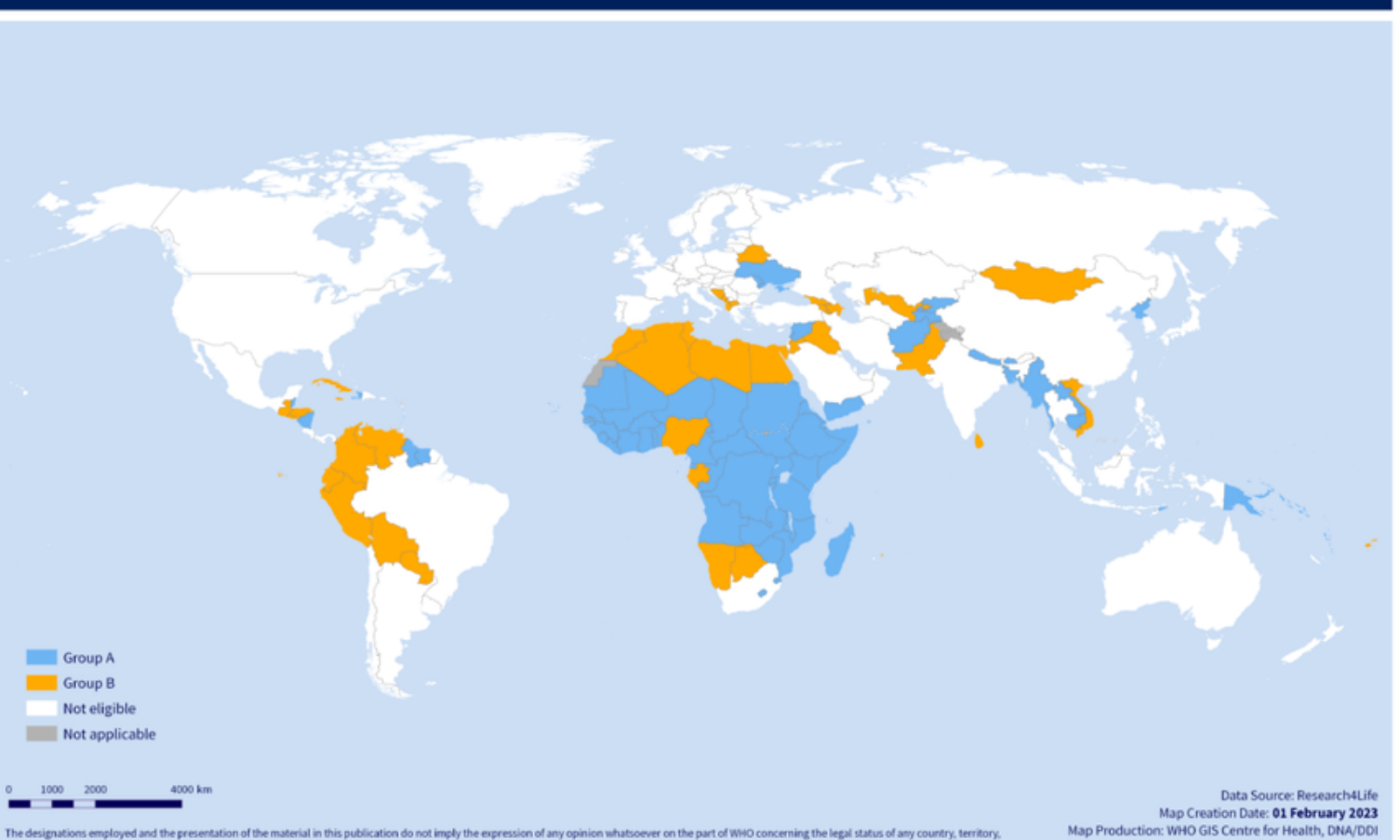

city or area or of its authorities, or concerning the delimitation of its frontiers or boundaries. Dotted and dashed lines on maps represent approximate border lines for which there may not yet be full agreement

© WHO 2023. All rights reserved.

World Health Organization

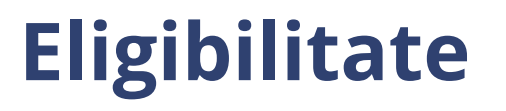

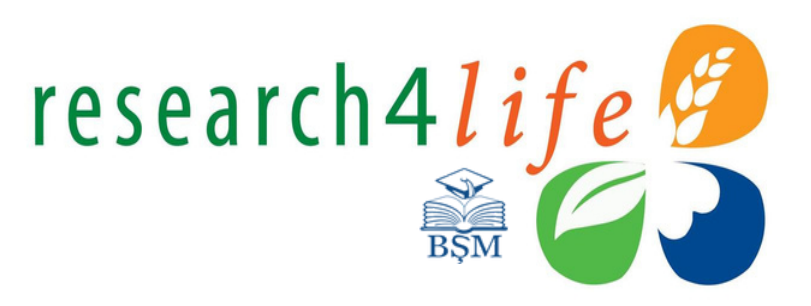

### INSTITUȚIILE ȚĂRILOR ELIGIBILE SE POT ALĂTURA PROGRAMULUI RESEARCH4LIFE ÎN BAZA URMĂTORILOR FACTORI

- Venitul național brut (total)
- Venitul național brut per capita (datele Băncii Mondiale)
- Lista Organizației Națiunilor Unite privind țărilecel mai puțin dezvoltate (TPD)
- Indicele Dezvoltării Umane (IDU) (datele UNDP)
- Speranță de viață sănătoasă (datele Organizației Mondiale ale Sănătății)

### Publicul țintă primar

#### CATEGORIILE ELIGIBILE DE INSTITUȚII

- universități naționale
- şcoli profesionale (medicină, asistență medicală, farmacie, sănătate publică, stomatologie, agrare ş.a.)
- instituții de cercetare
- clinici universitare
- guvern: ministere și agenții
- biblioteci
- organizații non-guvernamentale prezente la nivel local

### **PUBLIC ŢINTĂ**

- cadre didactice
- cercetători
- studenți
- rezidenți
- masteranzi
- studenți doctoranzi

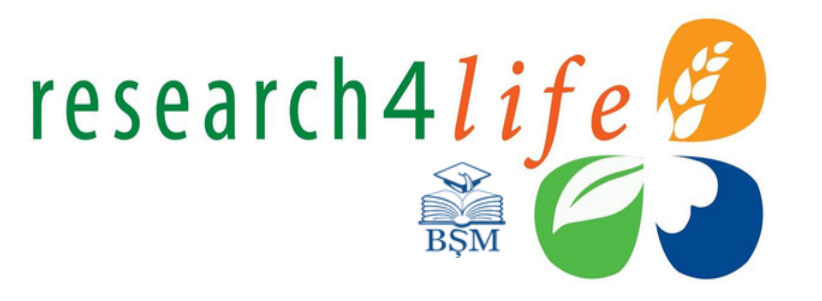

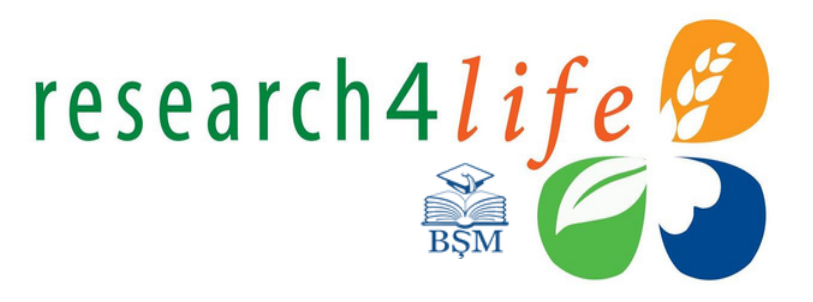

### Acces

### Prin nume de utilizator (userID) și parolă (Password)

\*Acces unificat la conținuturile științifice ale programelor HINARI, AGORA, OARE, ARDI și GOALI. \*\*O parolă de acces instituțional comună pentru mai multe programe.

### Prin rețeaua campusului instituției

\*\*\*Conectare în bază de IP a instituției

# Utilizarea platformei Hinari

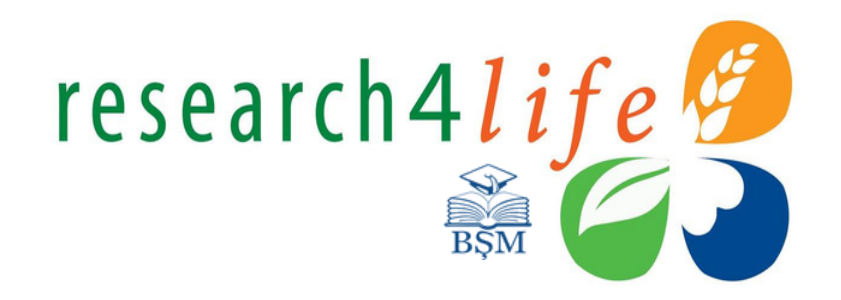

Accesați pagina web a Bibliotecii Științifice Medicale https://library.usmf.md/ro

Din bara de meniuri click E-RESURSE, din submeniu selectați opțiunea Baze de date. Din lista de resurse oferite selectați Hinari.

Următorul pas: Autentificarea prin ID șiparolă instituțională.

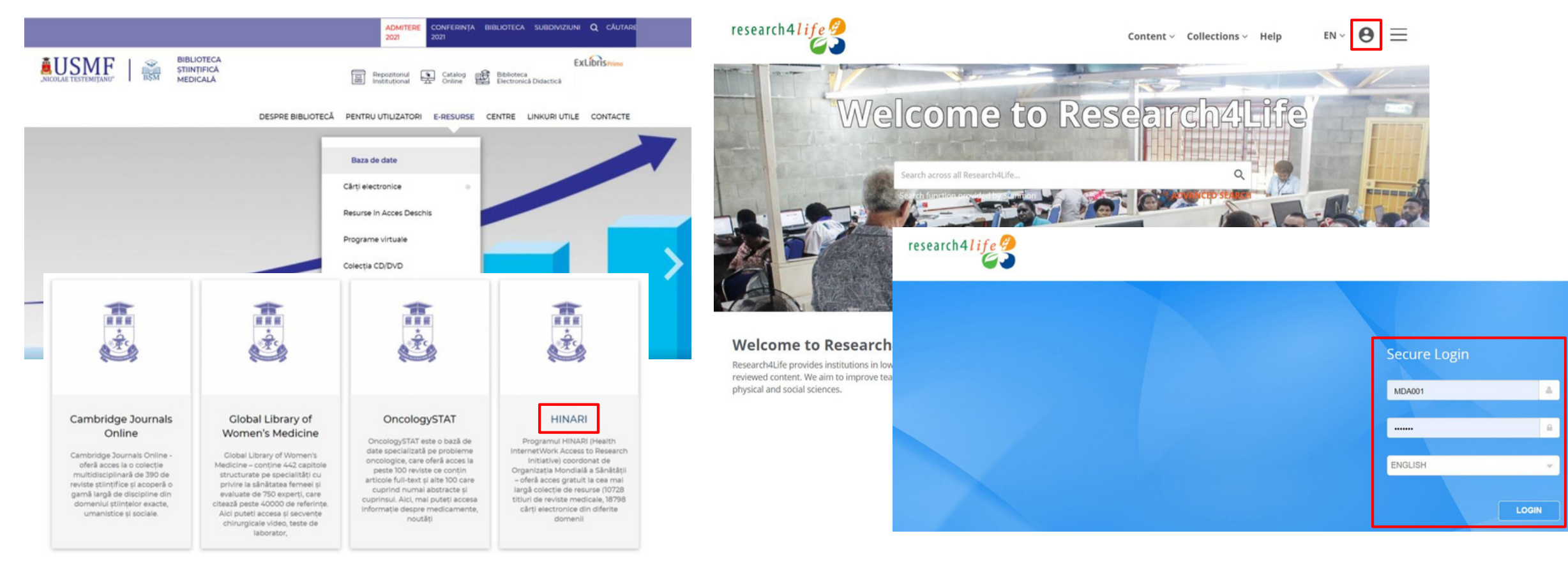

### Utilizarea platformei Hinar

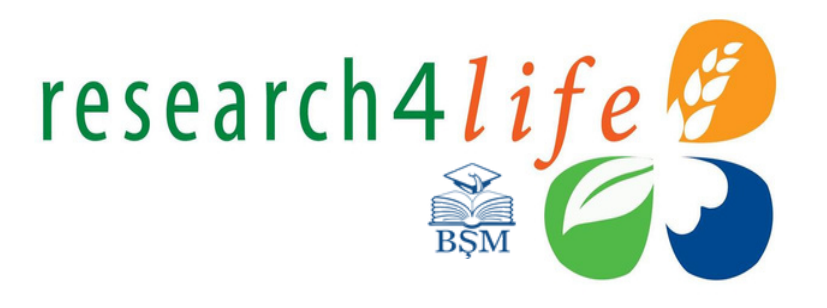

Pentru a accesa colecțiile platformei Hinari, selectați prima casetă\*.

research4Life

Research4Life

Research4Life

AGORA - Agriculture, Forestry,

Fisheries, Climate & Food Security ->

ARDI - Innovation & Technology ->

\*Platformele AGORA și ARDI dețin platforme separate.

AGORA: https://agora.research4life.org

ARDI: https://ardi.research4life.org

Pentru Hinari, AGORA, ARDI, OARE și GOALI, ID și parola de acces este una comună.

## Utilizarea platformei Hinari

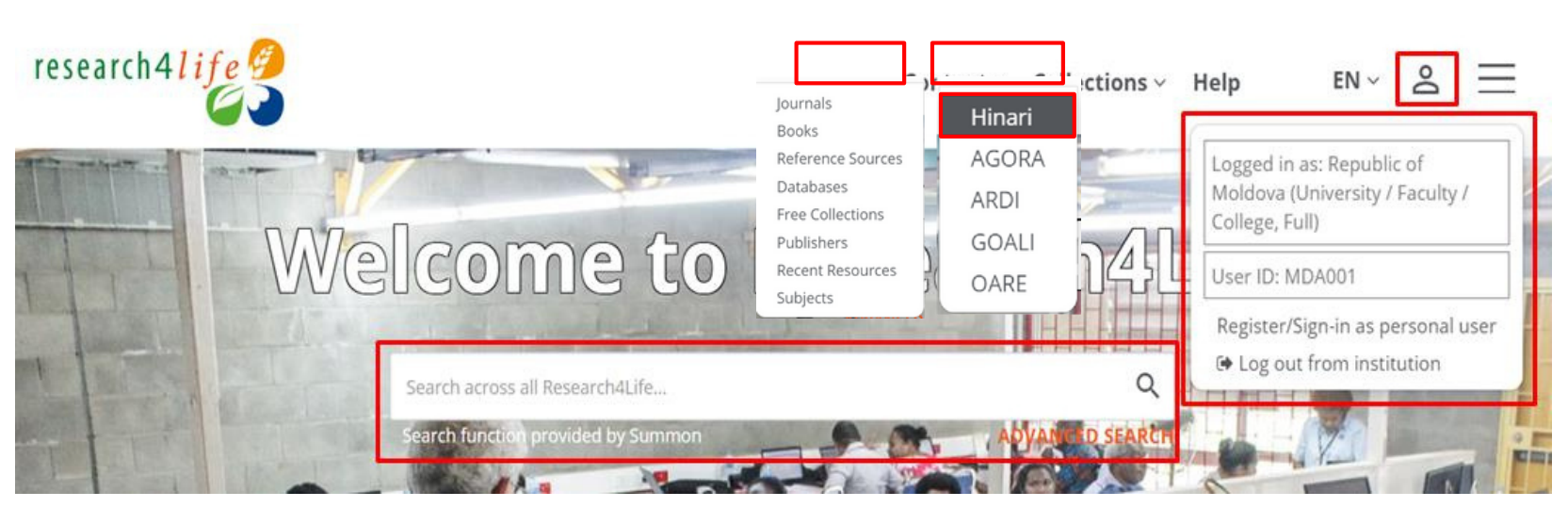

Iconiţa din dreapta sus oferă informaţii privind tipul de acces. Pagina de start prezintă: **Cîmpul de căutare Summon**\* permite efectuarea căutărilor simple sau avansate în toate resursele informaţionale incluse în programul Research4Life.

research4life

**Content** – permite vizualizarea și efectuarea căutărilor după criteriile: titlul revistei sau cărții electronice, subiect, editor, în bazele de date alternative, colecțiile de resurse în acces deschis ș.a.

**Collections** – selectați platforma informațională în care intenționați să navigați. Click platforma informațională **Hinari**.

\*Summon – produs al companiei ProQuest (producător și difuzor de software și produse de bibliotecă), instrument de căutare similar cu Google. Căutările sunt efectuate concomitent în toate resurse disponibile, cum ar fi: cărți și reviste electronice, baze de date științifice, articole științifice ș.a. Iunie 2014: Research4Life implementează Summon. **Sursa:** <u>https://proquest.libguides.com/summon</u>

### Căutare după cuvînt-cheie

Simbolul 🝳 afişează instrumentul de căutare Summon. Indicați cuvîntul-cheie pentru a efectua o căutare.

**Access Key** – indică tipul de acces al fiecărui item inclus în colecțiile Hinari.

- P Titluri furnizate
- **OA** Conținut în Acces Deschis
- F Conținut gratuit
- ! Acces restricționat

Pentru a rafina rezultatele sau extinde cîmpul de căutare, aplicați **filtrele** propuse: colecții, tip de conținut, subiect, editură, limbă, data publicării (doar pentru cărți) etc. Opțiunile bifate vor fi afișate automat. Pentru a anula unul din filtrele selectate, click pe simbolul alăturat (x).

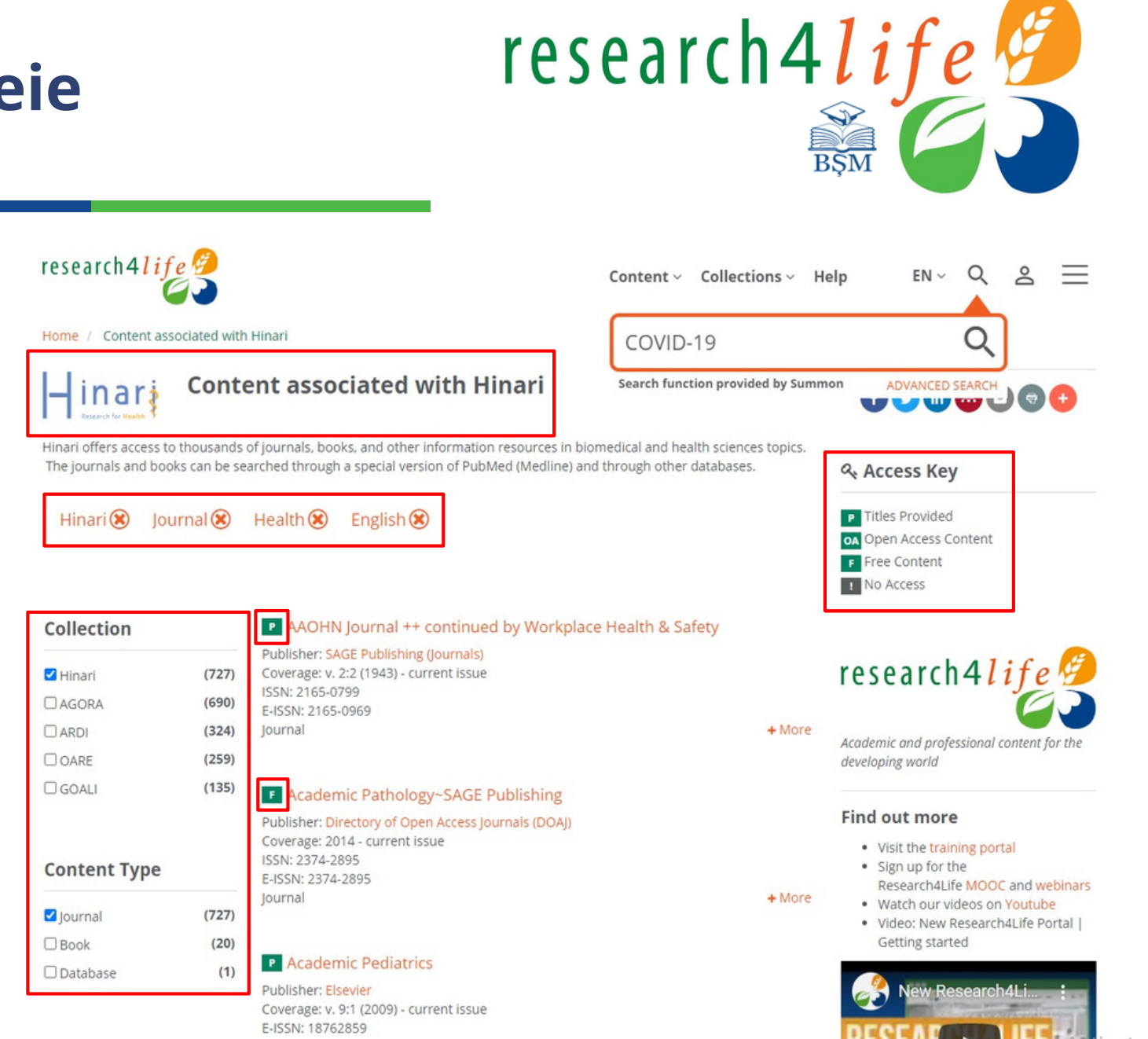

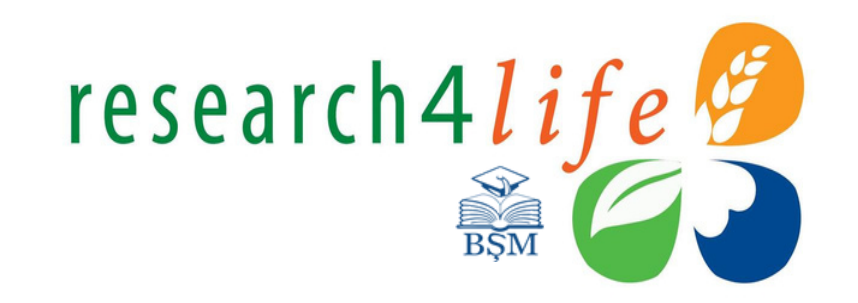

### Căutare după cuvînt-cheie

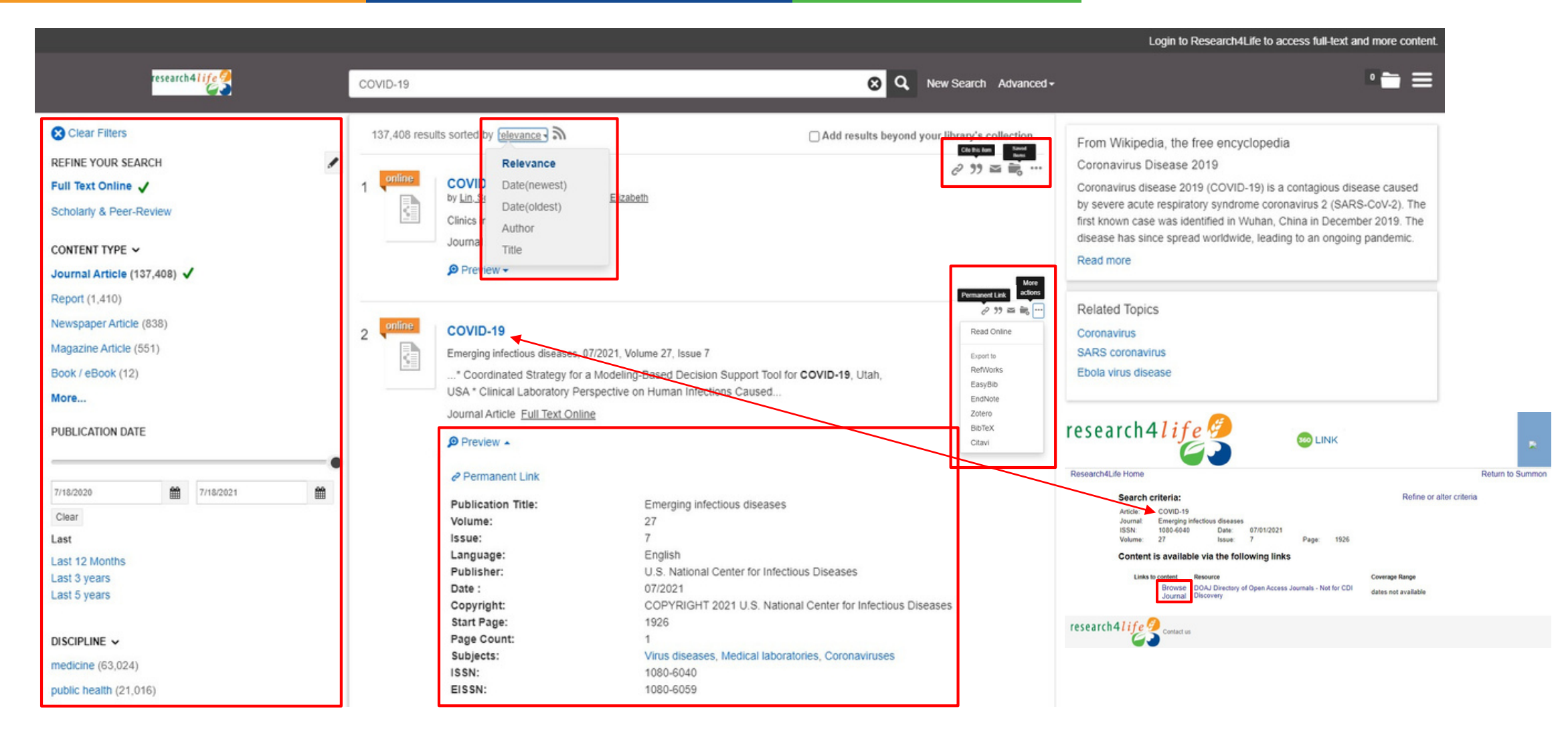

# Utilizarea platformei Hinari

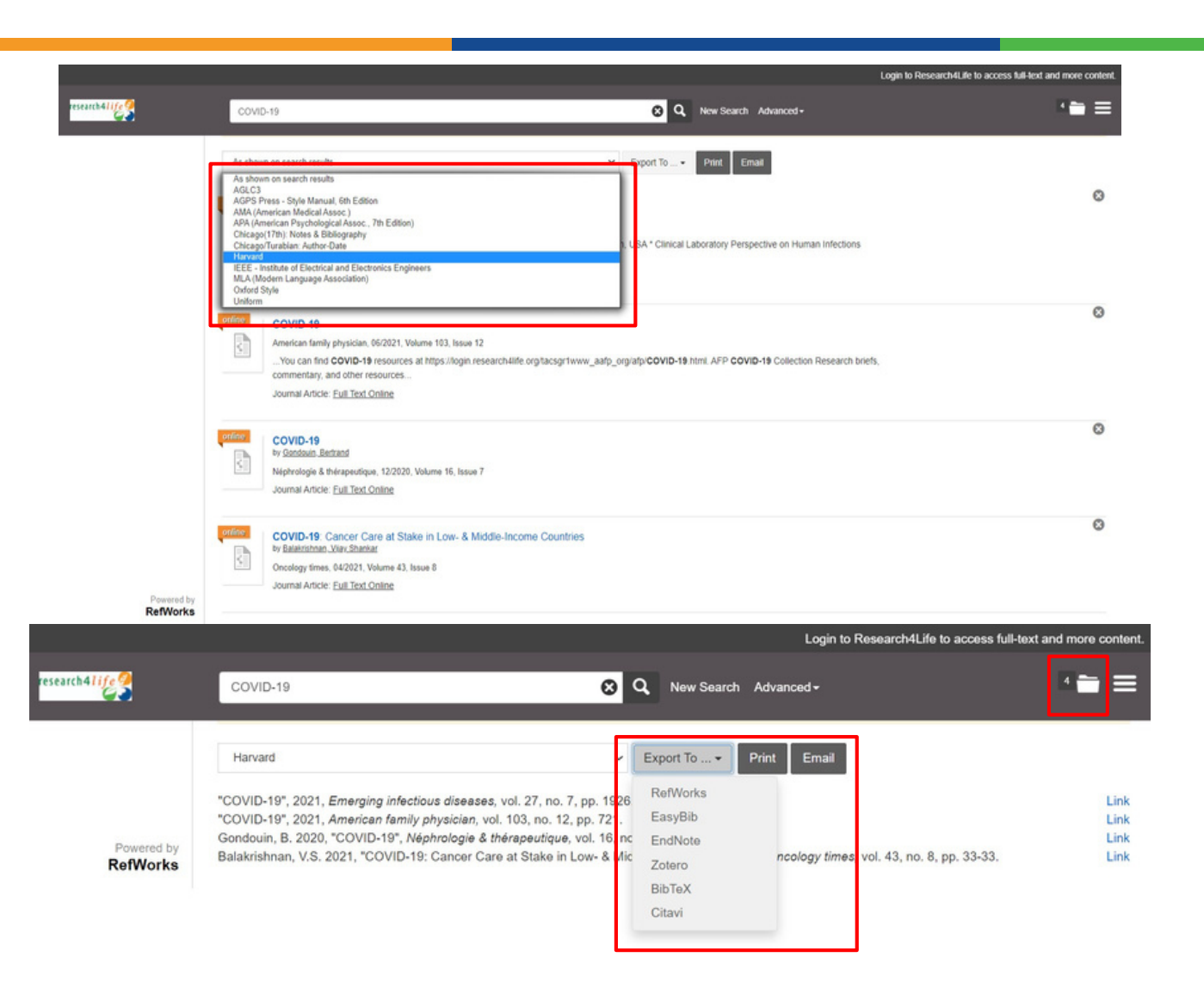

• **Creați liste bibliografice** - titlurile selectate vor fi salvate în fișierul din dreapta sus.

research4life

- Cifra indică cantitatea articolelor selectate.
- Acestea pot fi formatate în dependenţă de stilul de citare selectat.
- Listele pot fi imprimate, expediate pe adresa de e-mail sau exportate în unul din software de gestionarea a referinţelor bibliografice incluse, cum ar fi EndNote, Zoteroş.a.

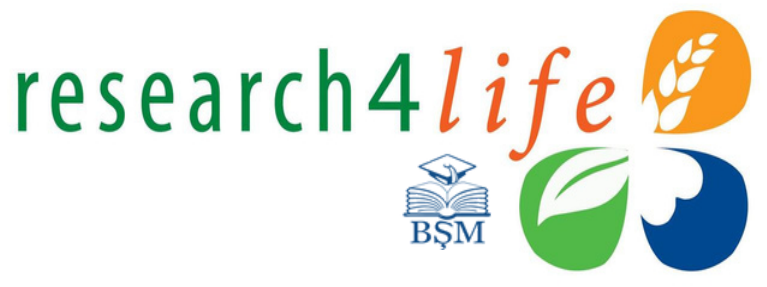

### Căutare după titlul revistei

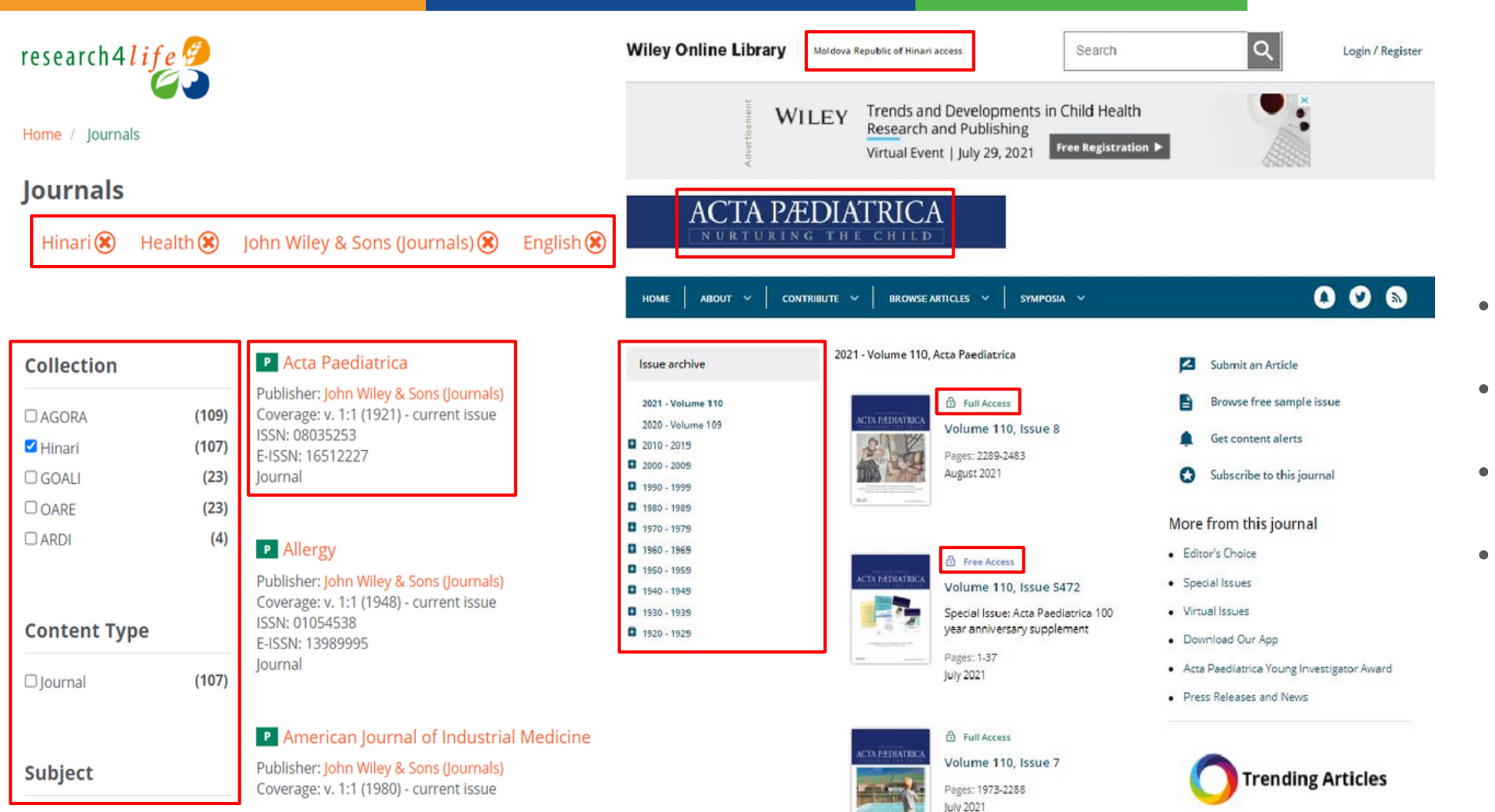

- Din **meniul Content**, click **Journals**.
- Căutările pot fi rafinate prin aplicarea filtrelor.
- Iconița din stînga titlului indică **tipul de acces**.
- Accesul instituţional permite consultarea arhivelor full-text şi a articolelor cu acces limitat sau restricţionat.

### Căutare după titlul cărții

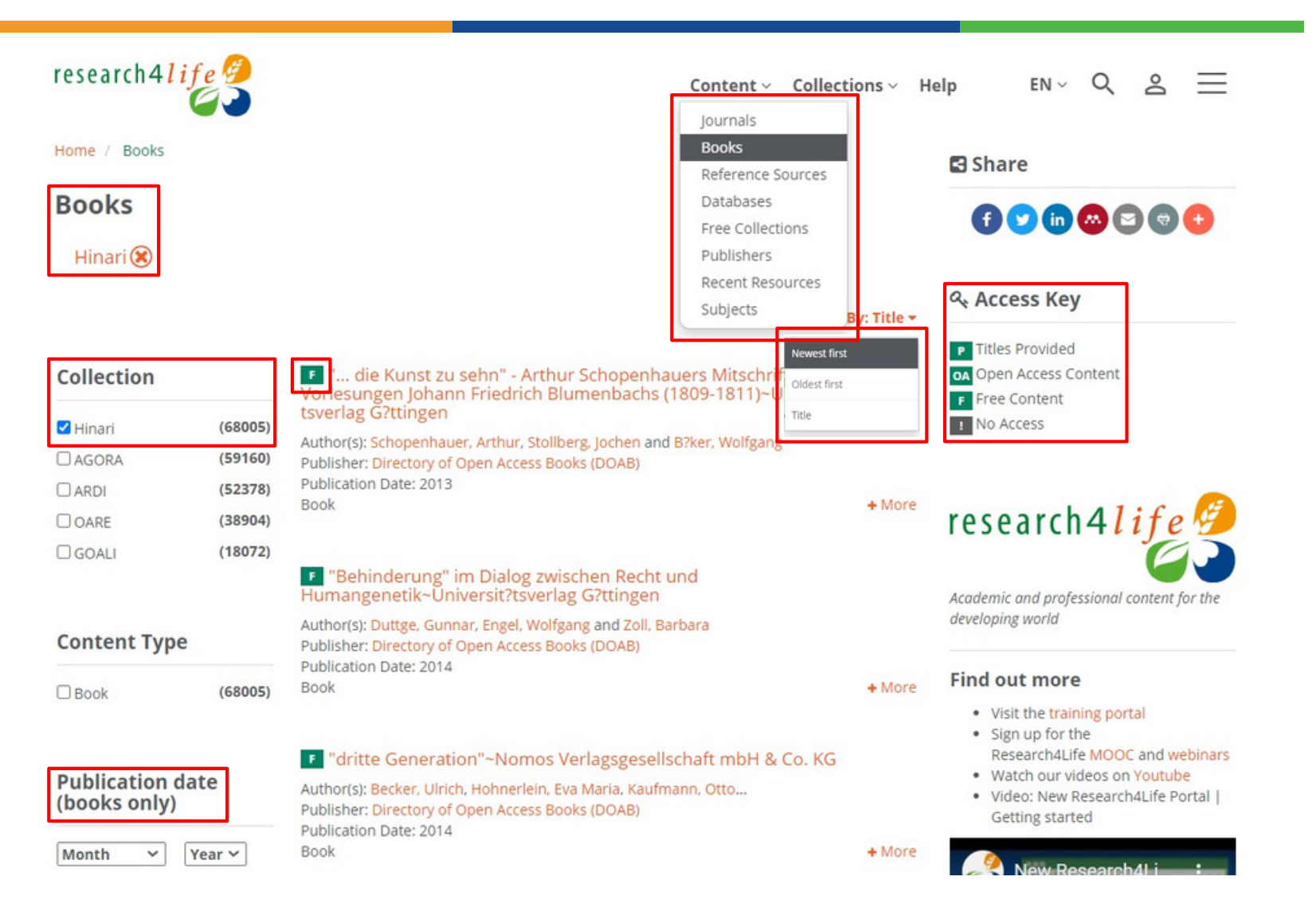

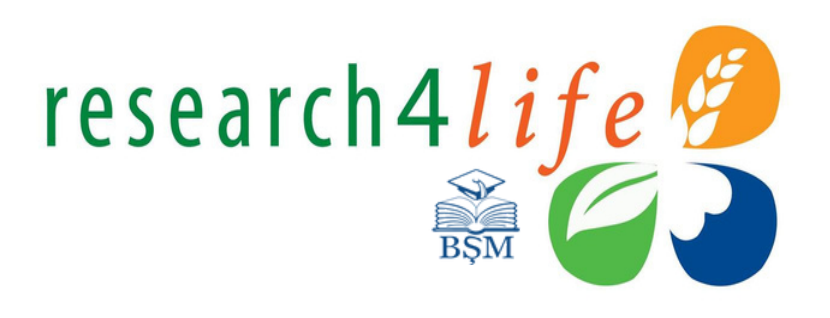

- Din **meniul Content**, click **Books**.
- Căutările pot fi rafinate prin aplicarea filtrelor. Rezultatele pot fi sortate după titlu, publicații recente sau cele mai vechi incluse. Filtrul data publicării se aplică doar pentru cărți.
- Iconiţa din stînga titlului indică tipul de acces.
- Accesul instituțional permite consultarea
- arhivelor full-text și a articolelor cu acces limitat sau restricționat.

### Căutare după editură

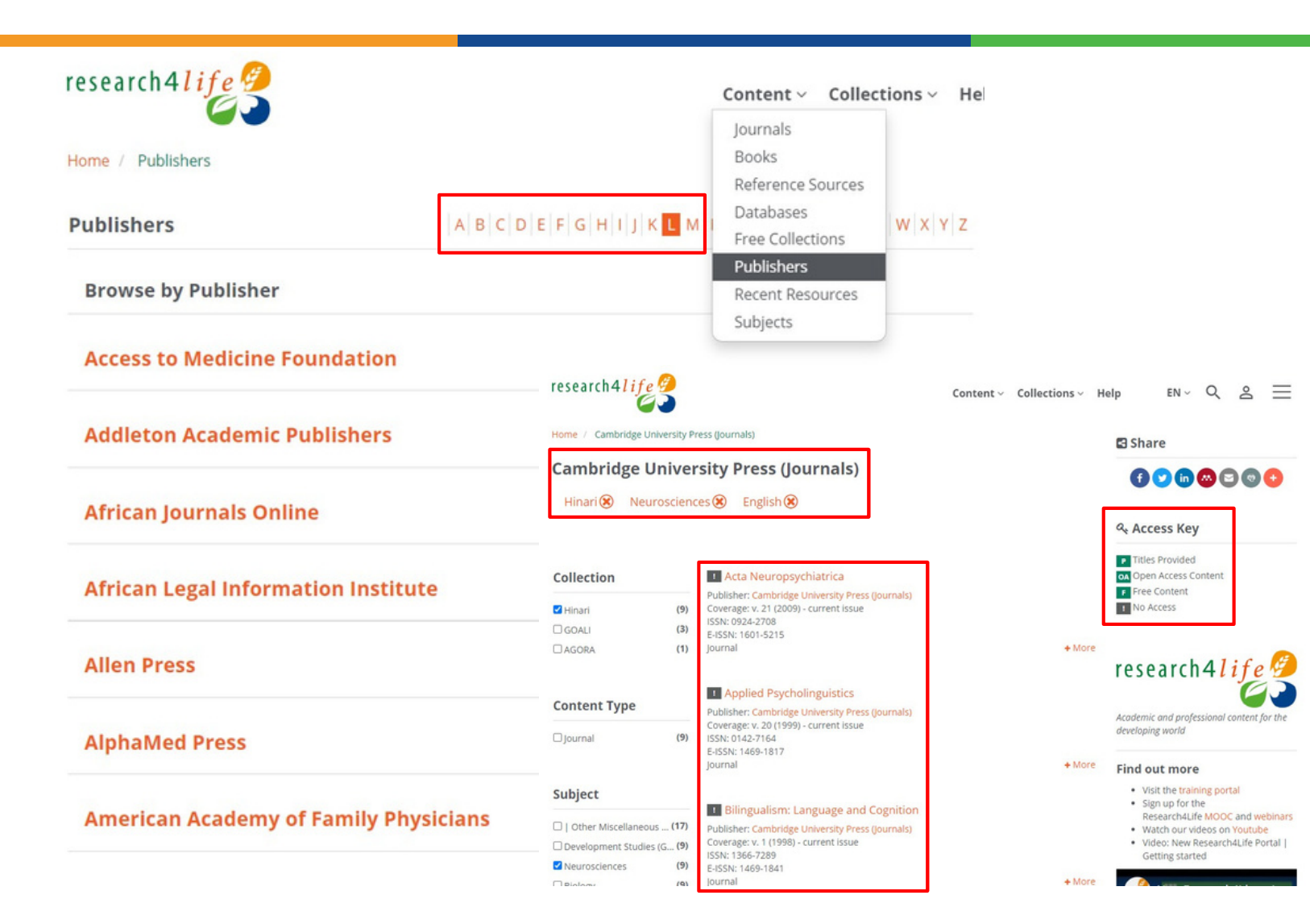

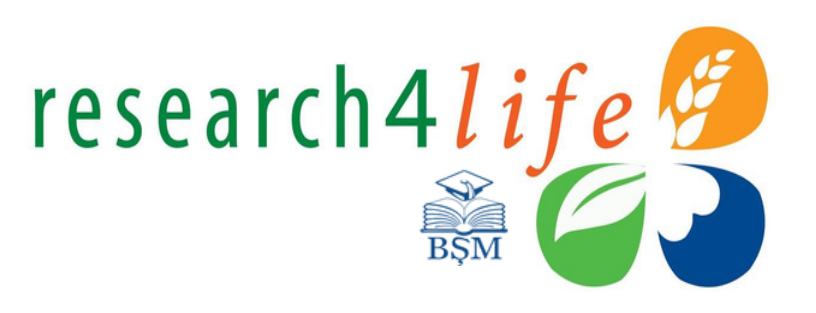

- Din meniul Content, click Publishers.
- Rezultatele sunt prezentate în ordine alfabetică **de la A-Z**.
- Căutările pot fi rafinate prin aplicarea **filtrelor.**
- Selectând editura printr-un click, sistemul oferă lista titlurilor de revistă a editurii selectate. Titlurile incluse pot fi cu acces restricţionat.
- Iconiţa din stînga titlului indică tipul de acces.

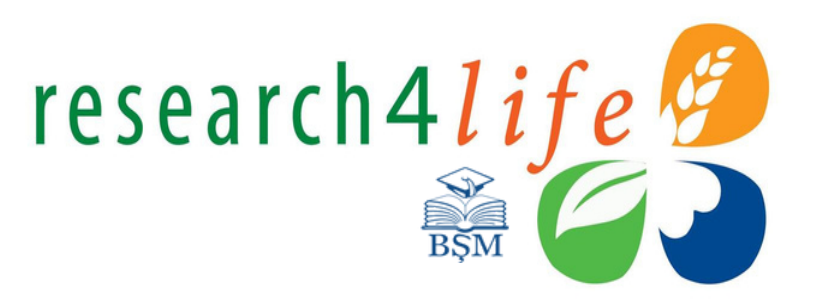

### Căutare după subiect

| research4 <i>l i fe</i> 🔗 | Home / Cardiology                    |                                                                                                    |  |  |  |
|---------------------------|--------------------------------------|----------------------------------------------------------------------------------------------------|--|--|--|
| Home / Browse by Subject  | Cardiology                           |                                                                                                    |  |  |  |
| Browse by Subject         | Hinari 🛞 🛛 Book 🛞                    | Journal 🛞 Wolters Kluwer - Lippincott Williams & Wilki 🛞                                                                  |  |  |  |
| 1 - 20 of 193 results     | English 🛞                            |                                                                                                    |  |  |  |
| Acoustics and Sound       |                                      |                                                                                                    |  |  |  |
| Administrative Law        | Collection                           | P Arteriosclerosis                                                                                                    |  |  |  |
| Aeronautics Law           | ✓ Hinari (2)                         | Publisher: Wolters Kluwer - Lippincott Williams & Wilkins<br>Coverage: v. 1:1 (1981) - v. 10:6 (1990)                     |  |  |  |
| Agricultural Sciences     | □agora (                             | ISSN: 2765047<br>Journal                                                                                                  |  |  |  |
| Analytical chemistry      | Content Type                         | Arteriosclerosis and Thrombosis: A Journal of Vascular Biology                                                            |  |  |  |
| Animal Health             | ☑ Journal (2                         | Publisher: Wolters Kluwer - Lippincott Williams & Wilkins<br>Coverage: v. 11:1 (1991) - v. 14:12 (1994)<br>ISSN: 10498834 |  |  |  |
| Animal Husbandry          |                                      | Journal                                                                                                    |  |  |  |
| Anthropology              | Subject                              | P Arteriosclerosis, Thrombosis & Vascular Biology                                                                         |  |  |  |
| Aquatic Sciences          | Cardiology (2                        | 7) Publisher: Wolters Kluwer - Lippincott Williams & Wilkins                                                              |  |  |  |
| Astronomy                 | Other Miscellaneous S (     Genetics | 4) ISSN: 10795642<br>E-ISSN: 15244636                                                                                     |  |  |  |
| Atmospheric Sciences      | □ Surgery (                          | journal                                                                                                    |  |  |  |

- Din meniul **Content**, click **Subject**.
- Selectați domeniul de interes din lista propusă. Domeniul selectat oferă informații cu privire la numărul de cărți și reviste incluse în colecțiile Hinari.
- Aplicați **filtrele** pentru a rafina rezultatele căutării.
- Iconiţa din stînga titlului indică tipul de acces.

Biochemistry

### **Baze de date alternative**

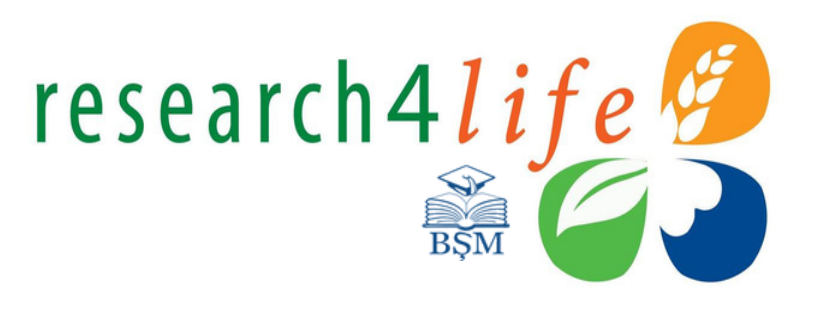

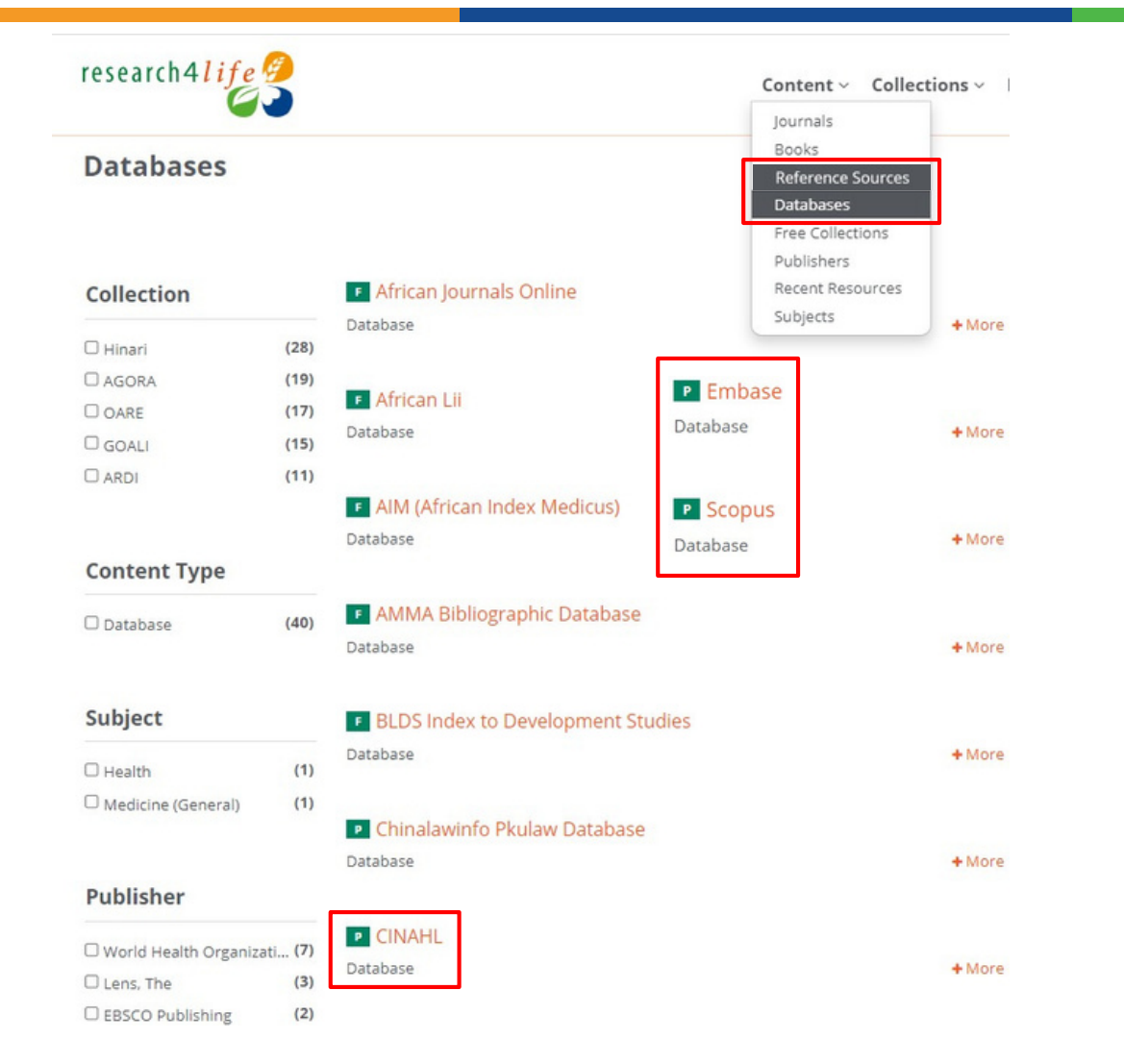

- Acestea pot fi accesate din meniul **Content** şi localizate în submeniurile **Reference Sources** şi **Databases**.
- Colecțiile includ baze de date cum ar fi: CINAHL, colecția IRIS (WHO Digital Publications), Joanna Briggs Institute EBP Database (EBSCO Publishing), bazele de date analitice și bibliometrice SCOPUS (Elsevier) și Dimensions, resurse privind medicina bazată pe dovezi - Cochrane Library, Duodecim Evidence-Based Medicine Guidelines, Essential Evidence Plus, EMBASE (Elsevier), OrthoEvidence, TOXINZ etc.
- Utilizarea filtrelor permite selectare celor mai relevante baze de date.
- Iconița din stînga titlului indică tipul de acces.

### Resurse recent incluse

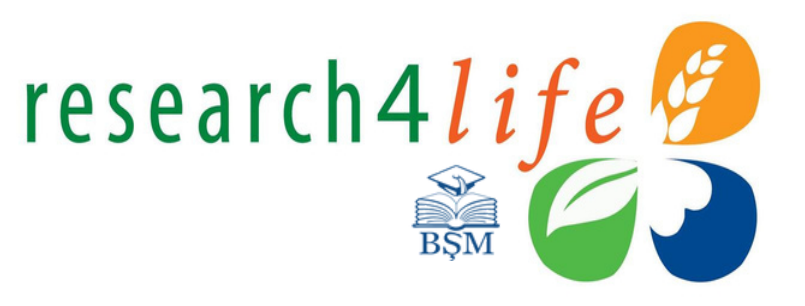

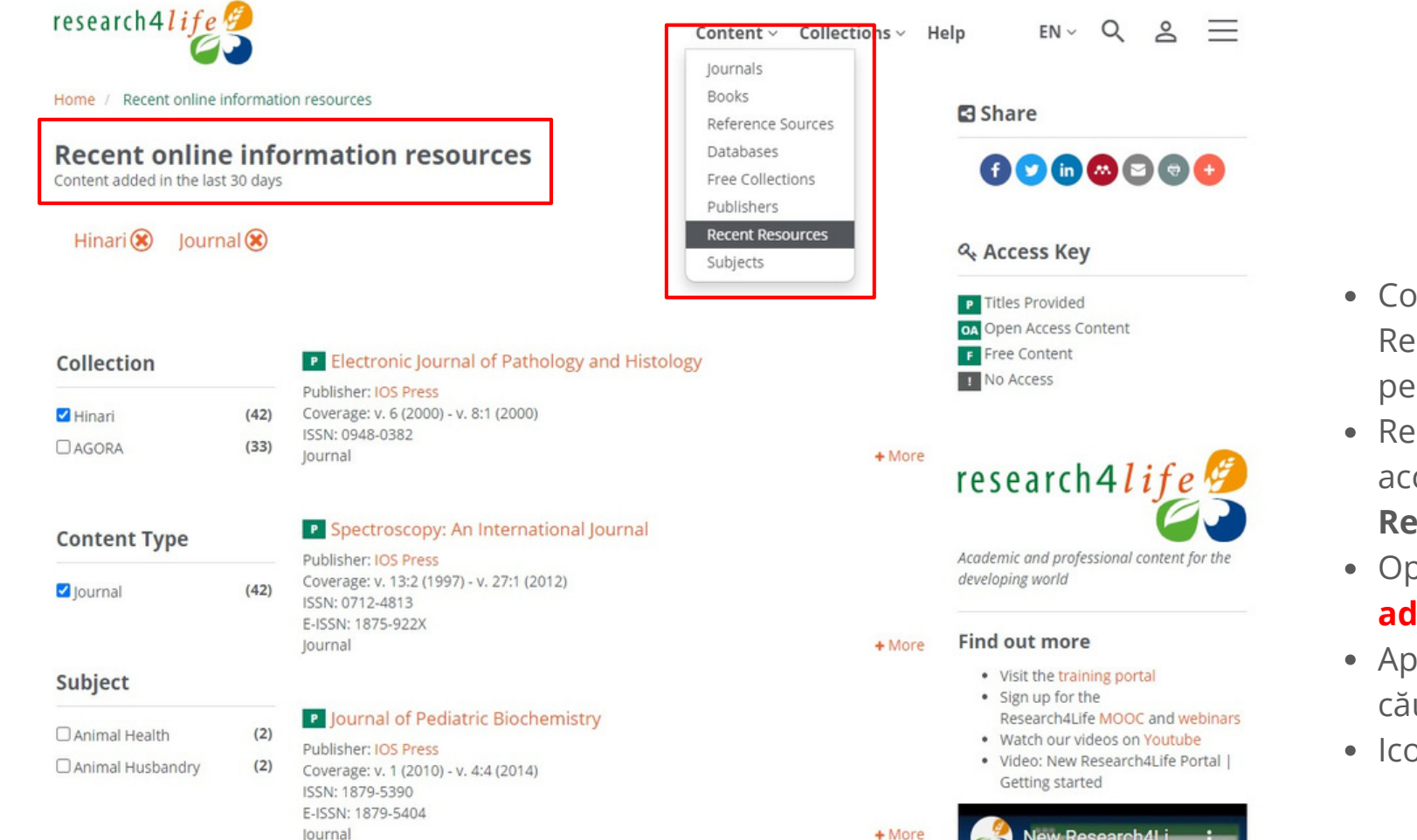

- Colecțiile și conținuturile programului Research4Life sunt actualizate și dezvoltate periodic.
- Resursele recent incluse în Hinari pot fi accesate din meniul **Content**, click submeniul **Recent Resources.**
- Opțiune prezintă resursele informaționale adăugate în ultimile 30 de zile.
- Aplicați filtrele pentru a rafina rezultatele căutării.
- Iconița din stînga titlului indică **tipul de acces**.

### Search Content

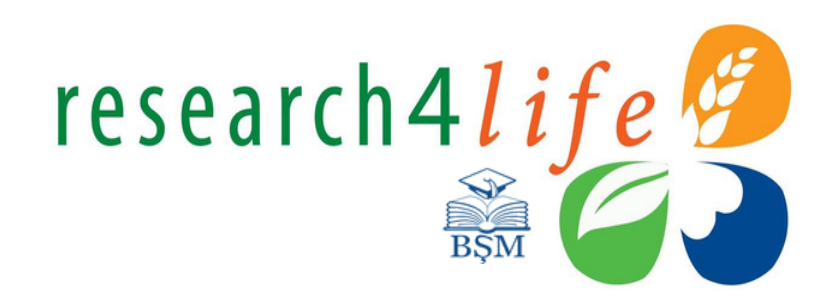

- Opţiunea Search Content permite căutarea şi regăsirea titlurilor de carte şi reviste în programul Research4Life la un anumit subiect.
- Completați cîmpurile propuse: introduceți cuvintele-cheie, aplicați operatorii booleeni (AND, OR sau NOT) integrați, selectați unul din cîmpurile de căutare propuse (titlul publicației, Autor, ISSN, ISBN, DOI) și sortați rezultatele.
- Cuvintele-cheie menționate vor fi inserate cu galben.
- Aplicați **filtrele** pentru a rafina rezultatele căutării.
- Iconiţa din stînga titlului indică tipul de acces.

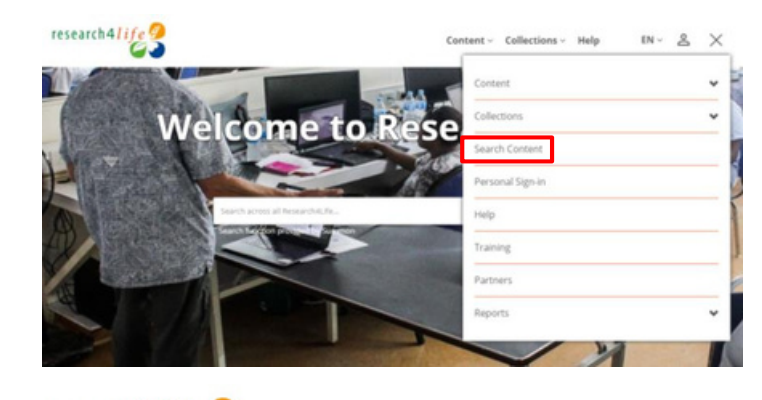

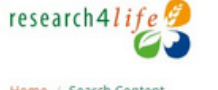

Content ~ Collections ~ He

Home / Search Content

#### Search Content

Enter one or more search criteria below. Boolean AND, OR and NOT are supported (e.g. health AND environment). Use quotation marks ("") to find an exact phrase (e.g. "international law"). Use asterisks to match partial words in fields (e.g. agricultur\*).

| brain                                     |                           | in | All fields 🗸                                                                |
|-------------------------------------------|---------------------------|----|-----------------------------------------------------------------------------|
| AND v neurology<br>AND OR<br>NOT          |                           | in | All fields<br>Publication Title<br>Author Name<br>DOL, ISSN, ISBN<br>Search |
| EARCH BETWEEN THESE DATES<br>BOOKS ONLY): | From                      | to |                                                                             |
| ORT RESULTS BY:                           | Relevance                 |    | ~                                                                           |
|                                           | Relevance<br>Newest first |    |                                                                             |

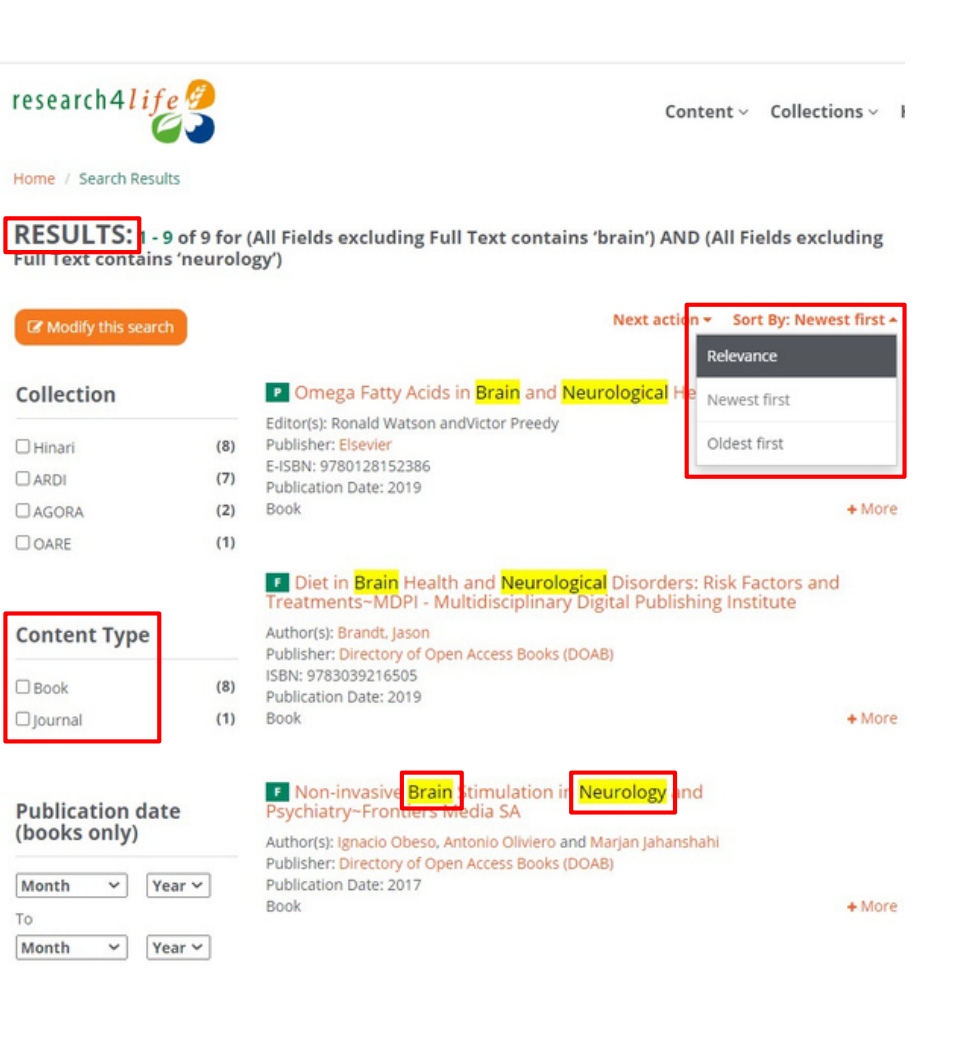

### Crearea contului utilizatorului

**Crearea unui cont personal** permite crearea și gestionarea alertelor, salvarea și vizualizarea căutărilor anterioare. Căutările salvate pot fi regăsite în Profilul personal. Din meniul de bază, selectați **Personal Sign-in**. Completați formularul de înregistrare propus.

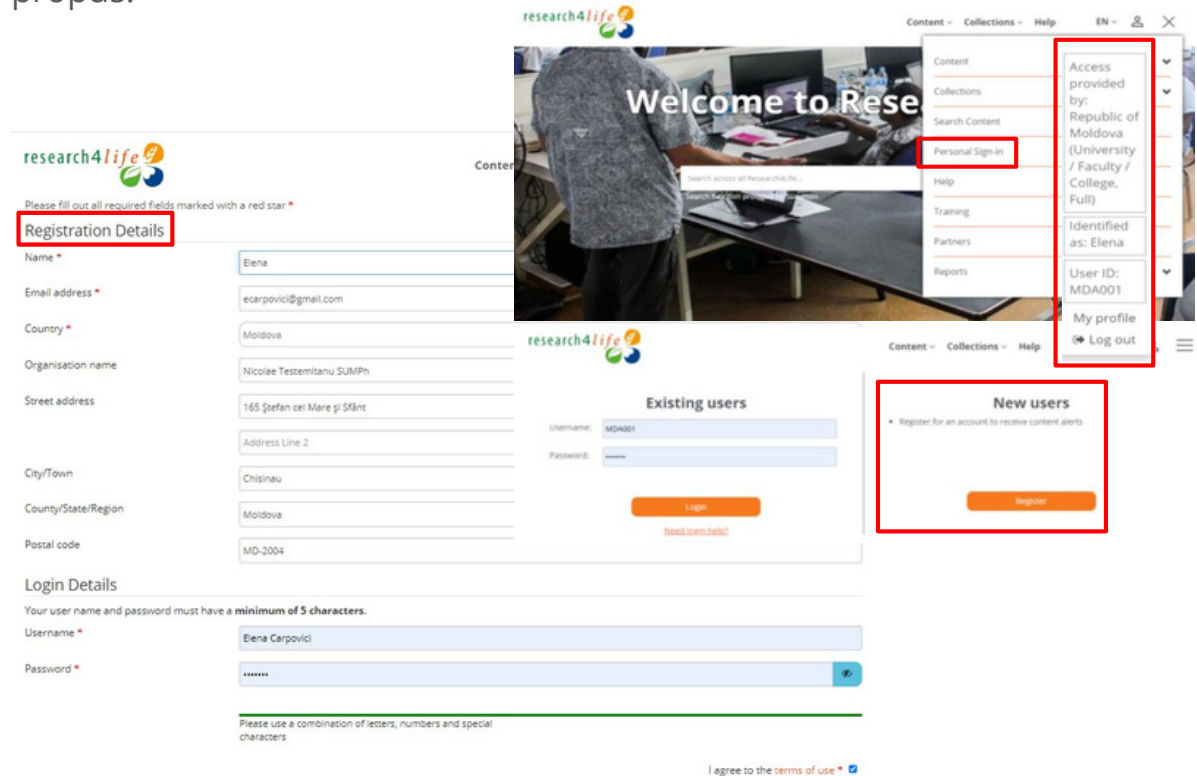

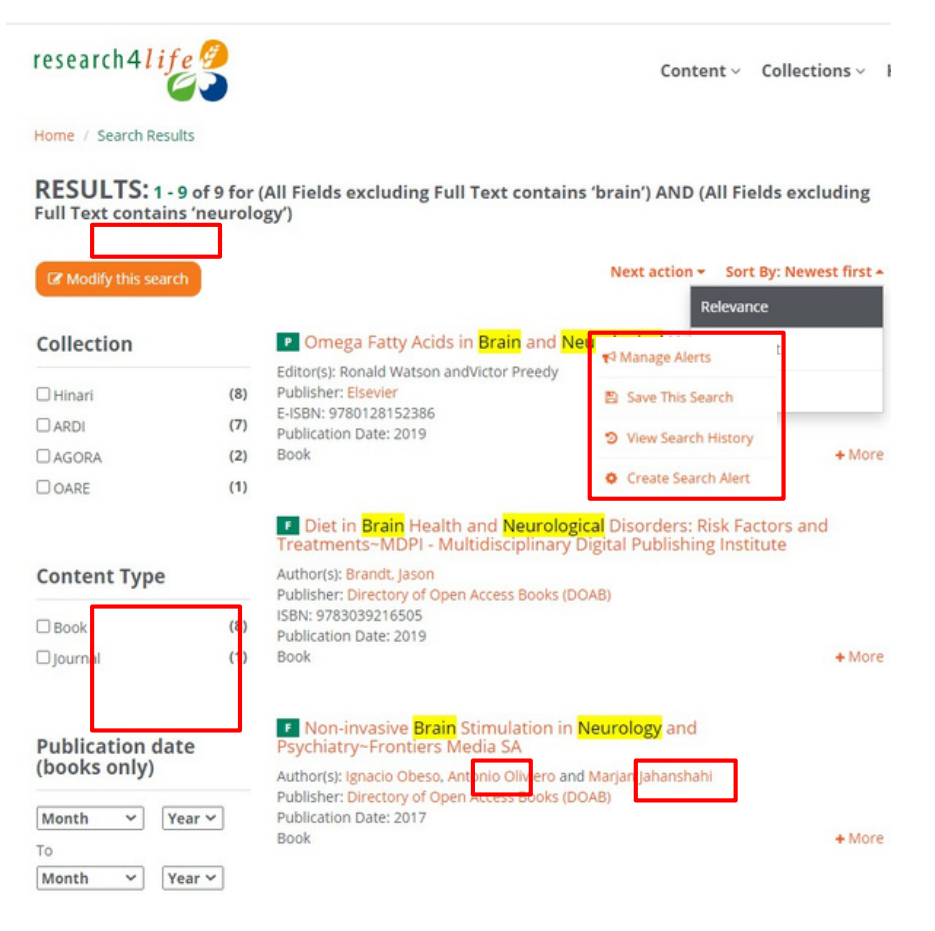

research4life

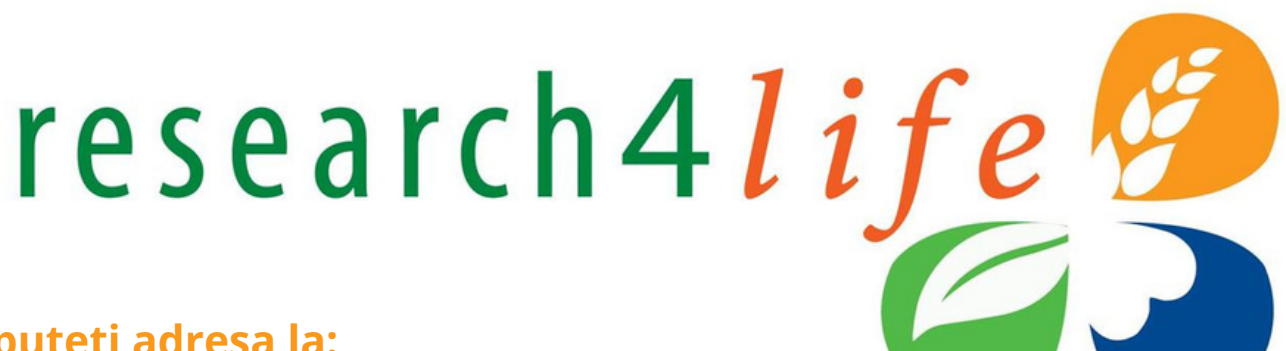

Pentru a beneficia de ID și parolă de acces vă puteți adresa la:

#### Centrul de Informare INFOMEDICA Nr. 3

IMSP SCR "Timofei Moșneaga", et. 3, tel.: 022 205-490

#### E-mail: infomedica@usmf.md

Web: http://library.usmf.md

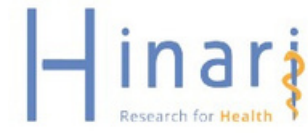

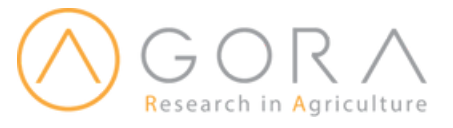

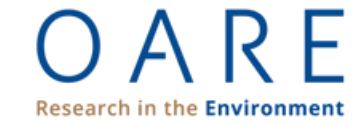

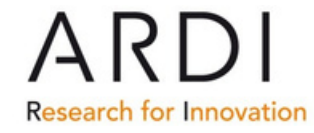

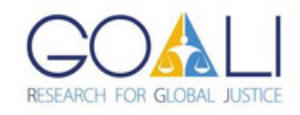